## Logging in

- 1. Go to <u>www.precisionbiologic.com</u> and click <sup>(a)</sup> (the login icon) located at the top and bottom of each web page or go to <u>my.precisionbiologic.com</u>.
- 2. Enter your Username (email address) and Password then click Login.

Note: If you've forgotten your password, click the Forgot your password? link.

3. Click the Interlab QC icon.

Your screen will now look like this:

| Precision Biol  | Logic              |                                                                                                    |                                       |           | usk Us Q |
|-----------------|--------------------|----------------------------------------------------------------------------------------------------|---------------------------------------|-----------|----------|
| Ci              | ustomer<br>ortal   | Interlab<br>Please enter your Interlab data within the first 10 days of the following month:                                                                                                    |                                       | th:       |          |
| C C             | Home               | Image: Second system Image: Second system   Image: Second system Image: Second system   Image: Second system Image: Second system   Image: Second system Image: Second system   Image: Second system Image: Second system   Image: Second system Image: Second system   Image: Second system Image: Second system |                                       |           |          |
| 1               | QC Documents       |                                                                                                    | Enter Chromogenic Factor VIII<br>Data | [         |          |
| 1               | Publications       |                                                                                                    |                                       | Edit Data |          |
| 1               | Order History      |                                                                                                    |                                       | Luit Data |          |
| 8               | Change<br>Password |                                                                                                    | Interlab - Reporting:                 |           |          |
|                 | Logout             |                                                                                                    |                                       |           |          |
| Generate Report |                    |                                                                                                    |                                       |           |          |

## Using Interlab QC: Chromogenic Factor VIII

- 1. Click Enter Chromogenic Factor VIII Data, Edit Data, or Generate Reports as appropriate.
  - Enter Data: allows you to choose the month for which you are entering information along with your instrument(s), product information and lot numbers, and then enter your raw data. *Ensure to choose the correct unit for your data (% or IU/mL).*
  - Edit Data: allows you to adjust any entries you have made.
  - **Generate Reports:** allows you to see the consolidated information for the month chosen based on the raw data that has been entered. **Note:** If you see any discrepancies, try editing the data and regenerating the report. If this does not resolve the issue, please contact us and we will be happy to help.
- 2. Complete the fields by following the onscreen instructions. *Note: If you are entering or editing data, be sure to click Save.*

## **Questions?**

Contact Customer Care (<u>customercare@precisionbiologic.com</u>,1.800.267.2796 ext. 1), or Technical Support (<u>techsupport@precisionbiologic.com</u>, 1.800.267.2796 ext. 2).